## ¿Qué hacer cuando un navegador me dice que el sitio Schoology no es privada?

Si intentas acceder al sitio de Schoology de un navegador no actualizado, el navegador te mostrará un mensaje indicándote que el sitio no es seguro y te invitará a abandonar la página.

Sin embargo, el sitio de Schoology es totalmente seguro, es un dominio mundial, puedes ingresar sin ningún problema. Vamos a ver cómo hacerlo en los dos navegadores más importantes actualmente: Chrome y Firefox.

## Chrome

Al usar Chrome para acceder bajo https a un sitio web que no tiene un SSL instalado, te aparecerá el siguiente mensaje. En él, haz clic en el enlace "Configuración avanzada".

| La conexión no es privada                        |                                                              |
|--------------------------------------------------|--------------------------------------------------------------|
| Es posible que los atacantes estén intentand     | o robar tu información de                                    |
| midominio.com (por ejemplo, contraseñas, u       | mensajes o tarjetas de crédito). <u>Más</u>                  |
| información                                      |                                                              |
| NET::ERR_CERT_SYMANTEC_LEGACY                    |                                                              |
| Enviar automáticamente información del sistem    | <u>na y contenido de las páginas</u> a Google para facilitar |
| la detección de aplicaciones y sitios web peligr | osos. <u>Política de Privacidad</u>                          |
|                                                  |                                                              |
|                                                  |                                                              |
| CONFIGURACIÓN AVANZADA                           | Volver para estar a salvo                                    |
|                                                  |                                                              |

Conexión no privada (Chrome)

Se desplegarán las opciones avanzadas y una de ellas es para acceder al dominio. Para ello haz **clic en "Acceder a schoology.com (sitio no seguro)"**, donde "schoology.com" es el dominio al que quieres acceder.

| La conexión no es privada                                                                                                    |
|----------------------------------------------------------------------------------------------------|
| Es posible que los atacantes estén intentando robar tu información de<br><b>midominio.com</b> (por ejemplo, contraseñas, mensajes o tarjetas de crédito). <u>Más</u><br><u>información</u><br>NET::ERR_CERT_SYMANTEC_LEGACY                                                                                       |
| Enviar automáticamente información del sistema y contenido de las páginas a Google para facilitar<br>la detección de aplicaciones y sitios web peligrosos. <u>Política de Privacidad</u>                                                                                                    |
| OCULTAR CONFIGURACIÓN AVANZADA Volver para estar a salvo                                                                                                    |
| Este servidor no ha podido probar que su dominio es <b>midominio.com</b> , el sistema operativo de tu ordenador no confía en su certificado de seguridad. Este problema puede deberse a una figuración incorrecta o a que un atacante haya interceptado la conexión.<br>Acceder a midominio.com (sitio no seguro) |

Configuración avanzada (Chrome)

## **Firefox**

Al usar Firefox para acceder bajo https a un sitio web que no tiene un certificado SSL instalado, te aparecerá el siguiente mensaje. Pulsa el botón "Avanzado".

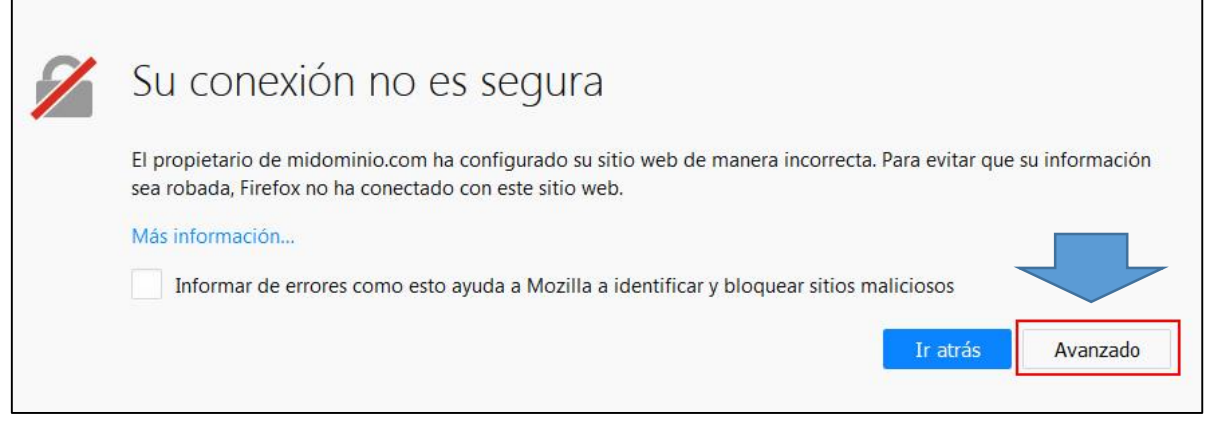

Conexión no segura (Firefox)

En las opciones avanzadas, pulsa el botón "Añadir excepción...".

| Su conexión no es segura                                                                                                    |  |  |  |
|----------------------------------------------------------------------------------------------------|--|--|--|
| El propietario de midominio.com ha configurado su sitio web de manera incorrecta. Para evitar que su información sea robada, Firefox no ha conectado con este sitio web.                  |  |  |  |
| Más información                                                                                                    |  |  |  |
| Informar de errores como esto ayuda a Mozilla a identificar y bloquear sitios maliciosos                                                                                                  |  |  |  |
| Ir atrás Avanzado                                                                                                    |  |  |  |
|                                                                                                    |  |  |  |
|                                                                                                    |  |  |  |
|                                                                                                    |  |  |  |
| midominio.com usa un certificado de seguridad no válido.                                                                                                    |  |  |  |
| midominio.com usa un certificado de seguridad no válido.<br>El certificado no procede de una fuente confiable.                                                                            |  |  |  |
| midominio.com usa un certificado de seguridad no válido.<br>El certificado no procede de una fuente confiable.                                                                            |  |  |  |
| midominio.com usa un certificado de seguridad no válido.<br>El certificado no procede de una fuente confiable.<br>Código de error: MOZILLA_PKIX_ERROR_ADDITIONAL_POLICY_CONSTRAINT_FAILED |  |  |  |
| midominio.com usa un certificado de seguridad no válido.<br>El certificado no procede de una fuente confiable.<br>Código de error: MOZILLA_PKIX_ERROR_ADDITIONAL_POLICY_CONSTRAINT_FAILED |  |  |  |

Opciones avanzadas (Firefox)

En el cuadro de diálogo, pulsa el botón "Confirmar excepción de seguridad" para incluir la dirección web en las excepciones de Firefox.

| Añadir excepci                                                     | ción de seguridad                                                                                                    | ×                                  |
|--------------------------------------------------------------------|----------------------------------------------------------------------------------------------------|------------------------------------|
| Esta<br>Los<br>Servidor                                            | tá a punto de alterar cómo identifica Firefox este sitio.<br>os bancos, tiendas y otros sitios públicos legítimos no le pedirán hacer esto.                                                      |                                    |
| Dirección:                                                         | https://midominio.com                                                                                                    | Obtener certificado                |
| Estado del o<br>Este sitio in<br><b>Identidad o</b><br>No se confi | l certificado<br>ntenta identificarse a sí mismo con información no válida.<br>I <b>desconocida</b><br>fía en el certificado porque no ha sido verificado como emitido por una autoridad confiab | ⊻er<br>le usando una firma segura. |
| 🔽 Guardar                                                          | ar esta exce <u>p</u> ción de manera permanente                                                                                                    |                                    |
|                                                                    | <u>C</u> onfirmar excepción de                                                                                                    | e seguridad Cancelar               |